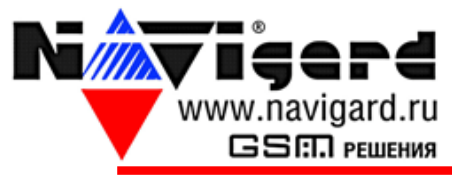

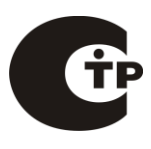

Россия, 236016 Калининград, ул. А.Невского, 40/1 Тел/ Факс: 8 (4012) 38-68-66, 578-900

## "Read Me" для программного обеспечения NV PRO

NV PRO - универсальная программа для программирования и изменения настроек GSM передатчиков, а также других устройств NAVIgard.

Скачайте программу NV Pro с сайта www.navigard.ru на жесткий диск компьютера в любое место. Запустите файл NV PRO.exe Выберете шаблон устройства для программирования. Далее следуйте подсказкам в программе на желтом фоне, а также инструкции на программируемое Вами оборудование.

## ВНИМАНИЕ!!!

Для программирования передатчика через miniUSB, необходимо установить USB драйвер. Инструкция по установке на стр.2.

В случае, если программа NV PRO не запускается, то необходимо установить программу: Framework 2.0 - доступна на сайте Microsoft Если после установки Framework 2.0 программа все равно не открывается, то обращайтесь в службу технической помощи: Тел./факс: (4012) 578-900 (4012) 38-68-66 E-mail: info@navigard.ru Website: www.navigard.ru с 10-00 до 19-00 по московскому времени

Список доступных устройств для программирования постоянно пополняется. Самую свежую версию программы Вы можете скачать на сайте www.navigard.ru в разделе оборудование.

Выберите на сайте оборудование которое Вы собираетесь программировать, и в пункте "Программное обеспечение" для этого оборудования будет доступно для скачивания самая свежая версия NV PRO.

## Установка драйвера USB.

Для программирования передатчика через miniUSB необходимо установить драйвер устройства. Скачать <u>USB драйвер</u> можно на сайте.

Для установки драйвера необходимо сделать следующее:

- 1. Зайдите в Диспетчер устройств и выберете устройство с восклицательным знаком NAVIgard.
- 2. Нажмите на нем правой кнопкой мыши и выберете «Обновить драйверы». Откроется окно обновления драйверов.
- 3. Выберете «Выполнить поиск драйверов на этом компьютере». Откроется окно поиска драйверов.

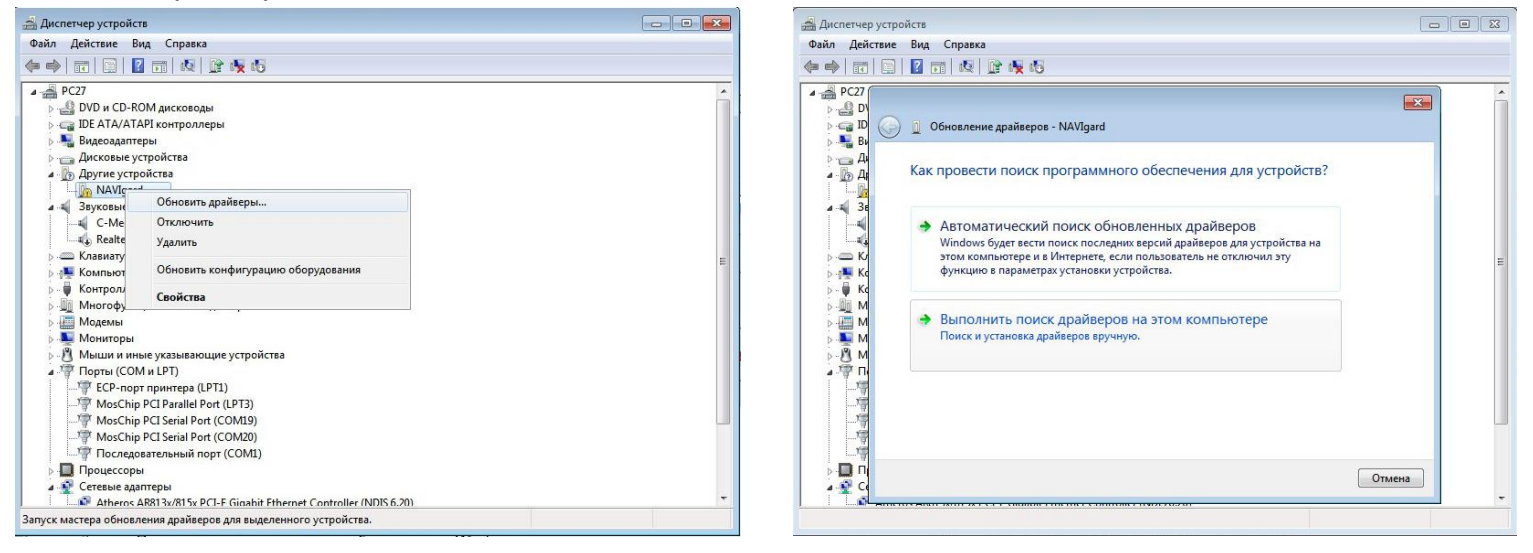

- 4. Нажмите кнопку Обзор и укажите путь к файлам с драйверами.
- 5. Нажмите Далее. Через некоторое время появится окно с информацией, что установка драйвера для устройства окончена.

| 🚔 Диспетчер устройств 💿 🗉                                                                                                    |          |
|----------------------------------------------------------------------------------------------------|----------|
| Файл Действие Вид Справка                                                                                                    |          |
|                                                                                                    |          |
| РС27<br>♀ □ D<br>♀ □ C<br>♀ □ C<br>♀ □ C<br>♀ □ C<br>♀ □ C<br>↓ O Ghosлeние драйверов - NAVIgard                                                                                                    | <b>^</b> |
| - С и<br>- Д<br>- Д<br>- Д<br>- Д<br>- Поиск драйверов на этом компьютере                                                                                                    |          |
| 3         Искать драйверы в следующем месте:           СШветь admin\Downloads\USB_NAV/gard         ▼           0630p                                                                                                    |          |
| р — К                                                                                                    |          |
| <ul> <li>Выбрать драйвер из списка уже установленных драйверов</li> <li>в этом списке перечисляются все установленные драйверы, совместимые с этим устройством, а также драйверы для устройств той же категории.</li> </ul> |          |
| Далее Отмена                                                                                                    | -        |

| Файл Действие            | Вид Справка                                                                                                    |   |
|--------------------------|----------------------------------------------------------------------------------------------------|---|
| <b>⊳    =</b>   <b>⊡</b> |                                                                                                    |   |
|                          | Обновление драйверов - NAVIgard Transmitter (COM35)     Обновление программного обеспечения для данного устройства завершено     успешно     Закончена установка драйверов для этого устройства:     NAVIgard Transmitter | E |
|                          | Закрыть                                                                                                    | - |

 Нажмите Закрыть. В разделе Порты (СОМ и LPT) появится устройство NAVIgard Transmitter. Запомните номер порта и используйте его в программах для связи с передатчиком.

| 🖌 🖓 По | рты (COM и LPT)                  |
|--------|----------------------------------|
|        | ЕСР-порт принтера (LPT1)         |
|        | MosChip PCI Parallel Port (LPT3) |
|        | MosChip PCI Serial Port (COM19)  |
|        | MosChip PCI Serial Port (COM20)  |
| 17     | NAVIgard Transmitter (COM35)     |
| 1      | Последовательный порт (СОМ1)     |